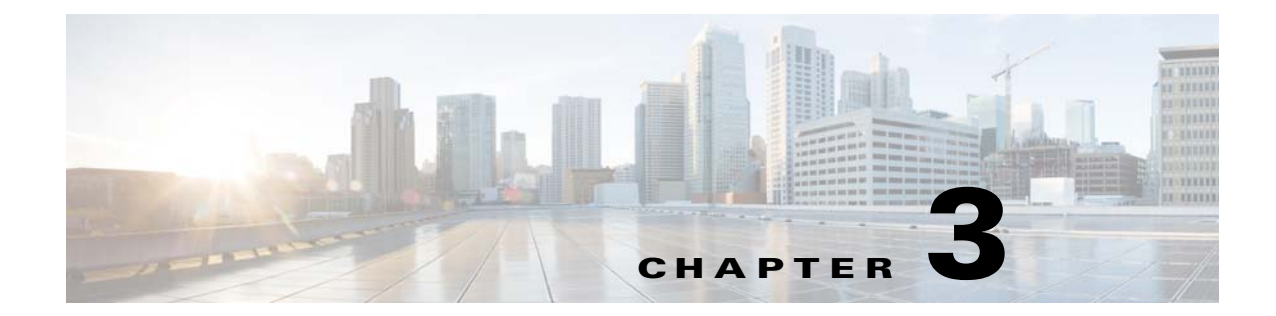

# Password Recovery for the Cisco Nexus Cloud Services Platform

This document describes how to recover a lost network administrator password.

## **Creating a New Network Administrator Password**

This section describes how to recover a lost password. This section includes the following topics:

- Booting into Run Level 1, page 3-1
- Creating a Password for the Admin User in the Cloud Services Platform, page 3-2

## **Booting into Run Level 1**

### **DETAILED STEPS**

ſ

| Step 1 | Log in to the serial console using the CIMC IP address with the admin account and passwor                                   |  |
|--------|----------------------------------------------------------------------------------------------------|--|
|        | ssh admin@x.x.x.x                                                                                                    |  |
| Step 2 | After logging in, enter the <b>connect host</b> command:<br>#connect host                                                   |  |
| Step 3 | Reload the system or power cycle the system from the CIMC console.<br>The system brings up the nexus-1010-kickstart binary. |  |
| Step 4 | Figure 3-1 displays the following message.                                                                                  |  |

35259 1

I

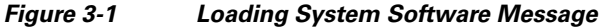

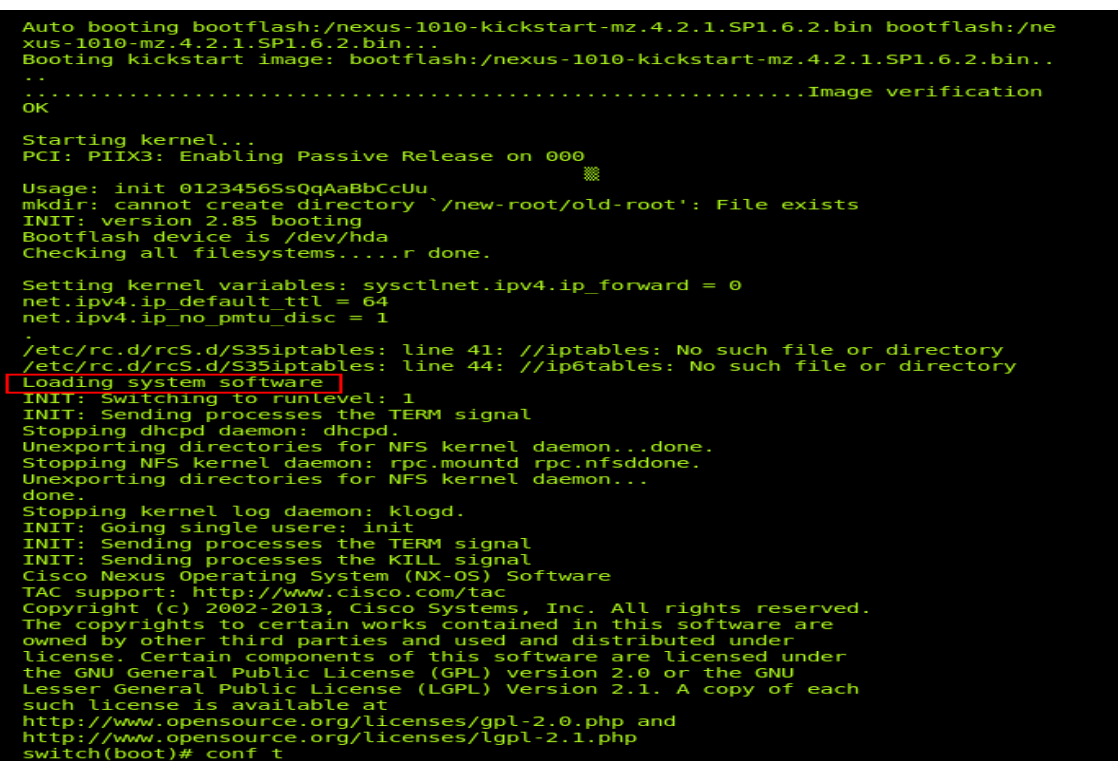

After several seconds, the message "Loading system software" displays. After the message is displayed, use the key combination **Ctrl +** ].

Step 5 An INIT run-level switch begins. You should see the message "INIT: Switching to runlevel:1." Wait for several seconds until the system stabilizes at the switch(boot)# prompt:

switch(boot)#

**Step 6** Enter the **admin-password** command to set the new password to the user *admin*:

```
admin-password
Example:
switch(boot) # configure terminal
switch(boot) (config) # admin-password <enter_new_password_here>
switch(boot) (config) # end
switch(boot) # dir bootflash:
switch(boot) # load <system image file>
```

## Creating a Password for the Admin User in the Cloud Services Platform

You can create a network administrator password when you have network-admin privileges.

#### **BEFORE YOU BEGIN**

Before beginning this procedure, make sure that:

• Only one Cisco Nexus 1010 is up inside a high availability pair, and change the password on that device.

- You are logged in to the **switch(boot)#** in EXEC mode.
- Your username has network-admin privileges.

#### **SUMMARY STEPS**

- 1. configure terminal
- 2. admin-password 'enter\_new\_ password\_here'
- 3. end
- 4. Load the system image
  - a. dir bootflash:
  - b. load 'system image'

### **DETAILED STEPS**

Γ

|        | Command                                                                                                    | Purpose                                                                                                    |
|--------|----------------------------------------------------------------------------------------------------|----------------------------------------------------------------------------------------------------|
| Step 1 | config t                                                                                                    | Places you into CLI global configuration mode.                                                                              |
|        | <pre>Example:<br/>switch(boot)# config t<br/>switch(boot)(config)#</pre>                                                                   |                                                                                                    |
| Step 2 | <pre>admin-password <new_password> Example: switch(boot)(config)# admin-password new_password</new_password></pre>                         | Changes the network admin password in the running configuration.                                                            |
| Step 3 | <pre>exit Example: switch(boot)(config)# end switch(boot)#</pre>                                                                           | Exits global configuration mode and returns you to EXEC mode.                                                               |
| Step 4 | <pre>copy running-config startup-config Example: switch(boot)# switch(boot)# dir bootflash: switch(boot)#load bootflash:system_image</pre> | Saves the running configuration persistently through<br>reboots and restarts by copying it to the startup<br>configuration. |